# **ESET Tech Center**

Kennisbank > Legacy > Legacy ESET Remote Administrator (6.x / 5.x / 4.x) > 5.x > How do I run a Computer scan on a client workstation? (5.x)

How do I run a Computer scan on a client workstation? (5.x) Ondersteuning | ESET Nederland - 2025-03-07 - Reacties (0) - 5.x

https://support.eset.com/kb3554

## Issue

Use ESET Remote Administrator to scan specific client workstations for malware, or perform a scan on an individual client workstation

# **Details**

# Solution

If you do not use ESET Remote Administrator to manage your network

Perform these steps on individual client workstations.

Scan client workstations using ESET Remote Administrator

- Open the ESET Remote Administrator Console by clicking Start → All Programs → ESET → ESET Remote Administrator Console → ESET Remote Administrator Console.
- Select the client workstations you want to scan, right-click, and click New Task → On-Demand Scan.

## Figure 1-1

Click the image to view larger in new window

 Configure your scan in the **On-Demand Scan** window and click **Next** (in this example, the scan will run using the default settings).

## Figure 1-2

×

3. In the **Select Clients** window, make sure the correct client workstations are selected and click **Next**.

×

## Figure 1-3

4. In the **Task Report** window, review the details of this task and then click **Finish**.

×

## Figure 1-4

Scan individual client workstations

Click **Tools** → **Log files**.

Select **Computer scan** from the **Log** drop-down menu. Doubleclick the line representing the most recently completed scan. A new **Computer scan** window will appear and display the scan log details.

# × Figure 2-3

## Click the image to view larger in new window

Tags Endpoint ERA 5.x